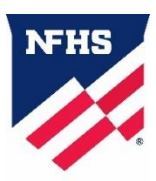

## Instructions for Using NFHS AllAccess

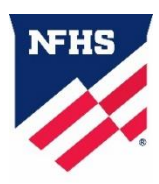

To get your digital publications, visit <u>https://allaccess.nfhs.org/</u>. If you are not logged into your NFHS account, you will be directed to a login screen where you can log in or "**Register**" to create an individual user account. This is the same login information used for NFHS.org and NFHSLearn.com.

If you are already logged into your NFHS account, you will go directly to the AllAccess home page.

If a state sports/activity association or other group has assigned you a post, it will appear on your AllAccess home page under **My Publications**. Be sure to verify with your state association or affiliated association that they have purchased and assigned a digital publication before purchasing one individually. To view assigned posts, you must log in to AllAccess in <u>https://allaccess.nfhs.org/</u> with the email address uploaded by your association. Email addresses must match for you to have access to your posts.

If you don't have a publication assigned, click the **Buy Subscription** tab at the top of the home page.

To purchase a publication, view the available publications in the **Buy Subscription field.** Select which publication you want to purchase by clicking the gray "**Add to Cart" button**.

Click on the **shopping cart** icon at the top of the page and verify that the information is correct. If you need to remove items from your shopping cart, click on the red "X" next to the item.

Now select the **Checkout** button and enter your credit card information and billing address on the next page. Finish the process by clicking on the red **Pay/Pay button**.

You can now view your purchased subscriptions in **Order History**, as well as on the AllAccess homepage under **My Publications**, which you can access by clicking on the "AllAccess" logo.

To access a particular publication, click on the one you want to view in **My Publications** and the book will appear. A tutorial will appear when you open a post for the first time. This tutorial will walk you through the various tools AllAccess has to offer.

You will also be able to access publications using the NFHS AllAccess app on your mobile device or tablet. You can download the NFHS AllAccess app on the App Store or Google Play. Simply log in with your NFHS account information and you will have access to all of your posts on your mobile device.

If you have questions about NFHS AllAccess, please contact Dana Pappas via email at dpappas@nfhs.org.